# Blackboard

## Menu Colors Change when Original View Course Opened in New Tab

Date Published: Apr 24,2018 Category: Planned\_First\_Fix\_Release:Will\_Not\_Fix; Product:Course\_Tools\_Learn,Community\_Learn; Version:SaaS Article No.: 000060713

Product: Blackboard Learn

Release: SaaS

#### Service Pack(s): SaaS

**Description:** In Ultra Environments, some Original Experience Course Menus do not have the Bb Learn 2016 Theme colors when the Course is opened in a new tab. This occurs when the Course had custom colors applied previous to the Ultra conversion.

#### Steps to Replicate: In an Original Environment:

- 1. Log into Blackboard Learn as a System Administrator
- 2. Create and access a test Course
- 3. Navigate to [Control Panel] Customization > Teaching Style
- 4. Under [Select Menu Style] Style, set a custom Background Color and Text Color

#### After upgrading the Environment to SaaS Ultra:

- 1. Locate the Course created in step 2
- 2. Open the Course with a single **left-click** 
  - 1. Observe that the menu colors are now set to the Bb Learn 2016 Theme defaults
- 3. Open the Course with a right-click > Open in New Tab

#### **Expected Behavior:**

The menu colors are set to the Bb Learn 2016 defaults

### **Observed Behavior:**

The menu colors are set to those chosen in step 4